| TECHNOLOGIE      | GIE S24 : Les réseaux informatiques                      | NOM, Prénom : |
|------------------|----------------------------------------------------------|---------------|
| $3^{\text{ème}}$ | Activité 3 : Comment paramétrer un réseau informatique ? | Date :        |

1) Objectif : comment paramétrer les ordinateurs sur un réseau informatique.

Rappel : L'adresse IP (Internet Protocol) désigne un numéro unique attribué de manière provisoire ou durable à un ordinateur connecté à un réseau informatique qui utilise l'internet protocole.

## 2) Comment lancer le logiciel Filius (Logiciel de simulation des réseaux informatiques)

Après vous être identifié sur le réseau du collège, **lancez** le logiciel *Filius*, pour cela **cliquez** sur la loupe en bas à gauche sur votre écran et **tapez** *Filius* puis **exécutez** le programme.

## 3) Exercices :

Exercice 1 : Création d'une première salle informatique Salle A

|              | Poste1A | Poste 2A | Poste 3A |
|--------------|---------|----------|----------|
| Nom du poste |         |          |          |
| Adresse IP   |         |          |          |
| Masque       |         |          |          |
| Passerelle   |         |          |          |

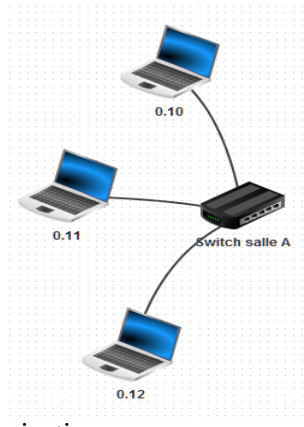

Après avoir réalisé l'adressage des différents postes de la **salle informatique A**. Tester la communication entre ces différents postes. (Utiliser l'instruction **ipconfig** (pour vérifier la configuration des postes) et **ping** (pour tester l'accessibilité à une autre machine à travers un réseau IP).

Exercice 2 : Création d'une deuxième salle informatique Salle B

|              | Poste1B | Poste 2B |
|--------------|---------|----------|
| Nom du poste |         |          |
| Adresse IP   |         |          |
| Masque       |         |          |
| Passerelle   |         |          |

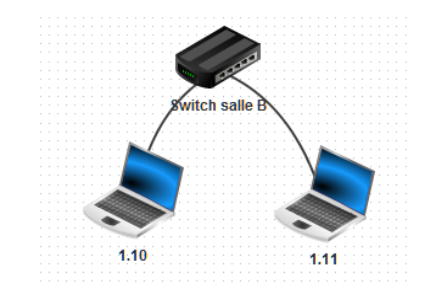

Après avoir réalisé l'adressage des différents postes de la **salle informatique B**. Tester la communication entre ces différents Postes. (Utiliser l'instruction **ipconfig** (pour vérifier la configuration des postes) et **ping** (pour tester l'accessibilité à une autre machine à travers un réseau IP).

Exercice 3 : Permettre la communication entre deux réseaux. (Routeur)

|            | Connexion 1 au réseau A | Connexion 2 au réseau B |
|------------|-------------------------|-------------------------|
| Adresse IP |                         |                         |
| Masque     |                         |                         |

Après avoir réalisé l'adressage du routeur envoyer un message du **poste1A** vers le **poste1B** puis faire l'inverse du **poste1B** vers le **poste1A** en utilisant l'instruction **ping**.

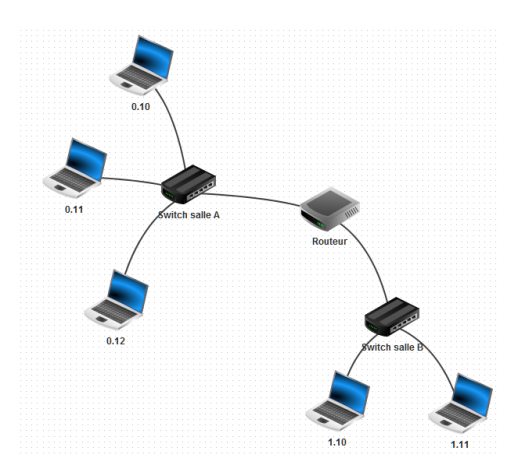

Exercice 4 : Mise en place d'un serveur de fichier et d'authentification.

|              | Routeur<br>Connexion 3 au | Serveur |
|--------------|---------------------------|---------|
|              | Berteur                   |         |
| Nom du poste |                           |         |
| Adresse IP   |                           |         |
| Masque       |                           |         |
| Passerelle   |                           |         |

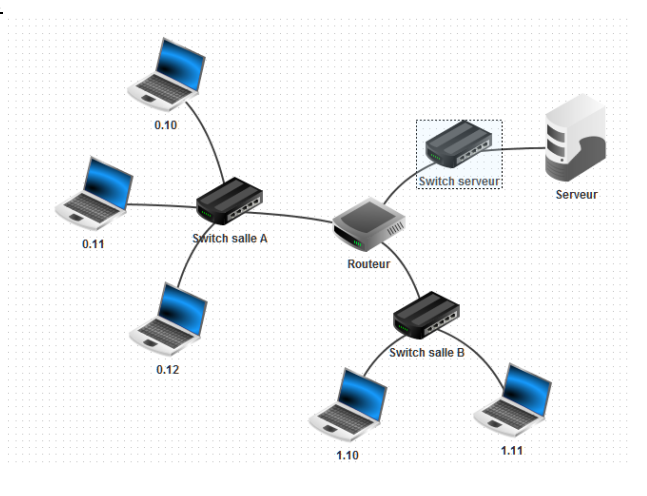

Après avoir réalisé l'adressage du routeur et du serveur. Envoyer un message du **poste1A** vers le serveur et du **poste1B** vers le serveur avec l'instruction **ping**.

## Exercice 5) Les adresses IP

- a) Que veut dire IP :
- b) Quelles sont les bonnes adresse IP (Mettez une croix dans la bonne case)

| Adresse        | Bonne | Mauvaise |
|----------------|-------|----------|
| 10/15/255/3    |       |          |
| 265.254.10.255 |       |          |
| 192.168.0.1    |       |          |
| 172.10.25      |       |          |
| 20.21.12.155   |       |          |
| 255,255.255.0  |       |          |

*Exercice 6)* Réaliser le l'installation du réseau suivant en respectant l'adressage IP de chaque machine.

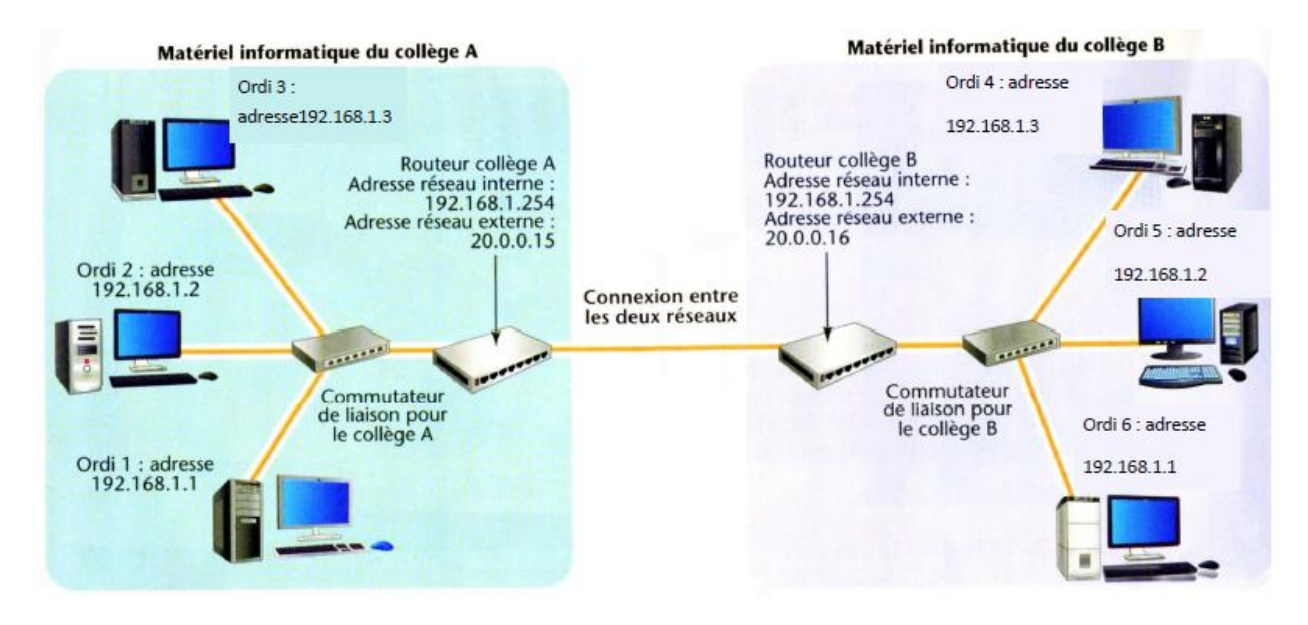